## Инструкция по получению доступа к управлению доменным именем RU-center

1. Перейдите по ссылке <u>https://www.nic.ru/auth/recovery/</u>

| Восстановление доступа<br>для клиентов (NIC-D)                        |                            |  |
|-----------------------------------------------------------------------|----------------------------|--|
|                                                                       |                            |  |
|                                                                       |                            |  |
| акую информацию о договој                                             | ре вы помните?             |  |
| акую информацию о договор<br>Номер договора                           | ре вы помните?             |  |
| акую информацию о договор<br>Номер договора<br>Укажите номер вашего / | ре вы помните?<br>Фоговора |  |

2. Выберите в выпадающем списке «Имя домена»

| для клиентов (NIC-D)                   |   |  |
|----------------------------------------|---|--|
|                                        |   |  |
| акую информацию о договоре вы помните? |   |  |
| Номер договора                         | ^ |  |
| Номер договора                         |   |  |
|                                        |   |  |

3. Напишите имя вашего домена и нажмите «Продолжить»

| восстановление доступа<br>для клиентов (NIC-D)           |             |
|----------------------------------------------------------|-------------|
|                                                          |             |
| Какую информацию о договоре                              | вы помните? |
| Имя домена                                               | ~           |
| Укажите имя вашего доме                                  | ена         |
| Поле обязательно для заполнен                            | ния         |
| Укажите имя вашего доме<br>Поле обязательно для заполнен | ния         |

4. Письмо на изменение пароля придёт на электронную почту, указанную вами в официальном письме с запросом на получение доступа к управлению доменным именем.

5. Для изменения пароля следуйте инструкциям в полученном письме.

6. После смены пароля вы сможете войти в личный кабинет RU-CENTER по новому паролю. Для входа в личный кабинет перейдите по ссылке <u>https://www.nic.ru/auth-v2/login/methods/password</u>